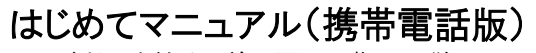

ご利用を始める前に画面の指示に従い、

初期設定(①初期パスワードの変更 ②新着通知アドレス登録)を行ってください。

録)を行ってください。

※パソコンからも利用可能です。

携帯電話版

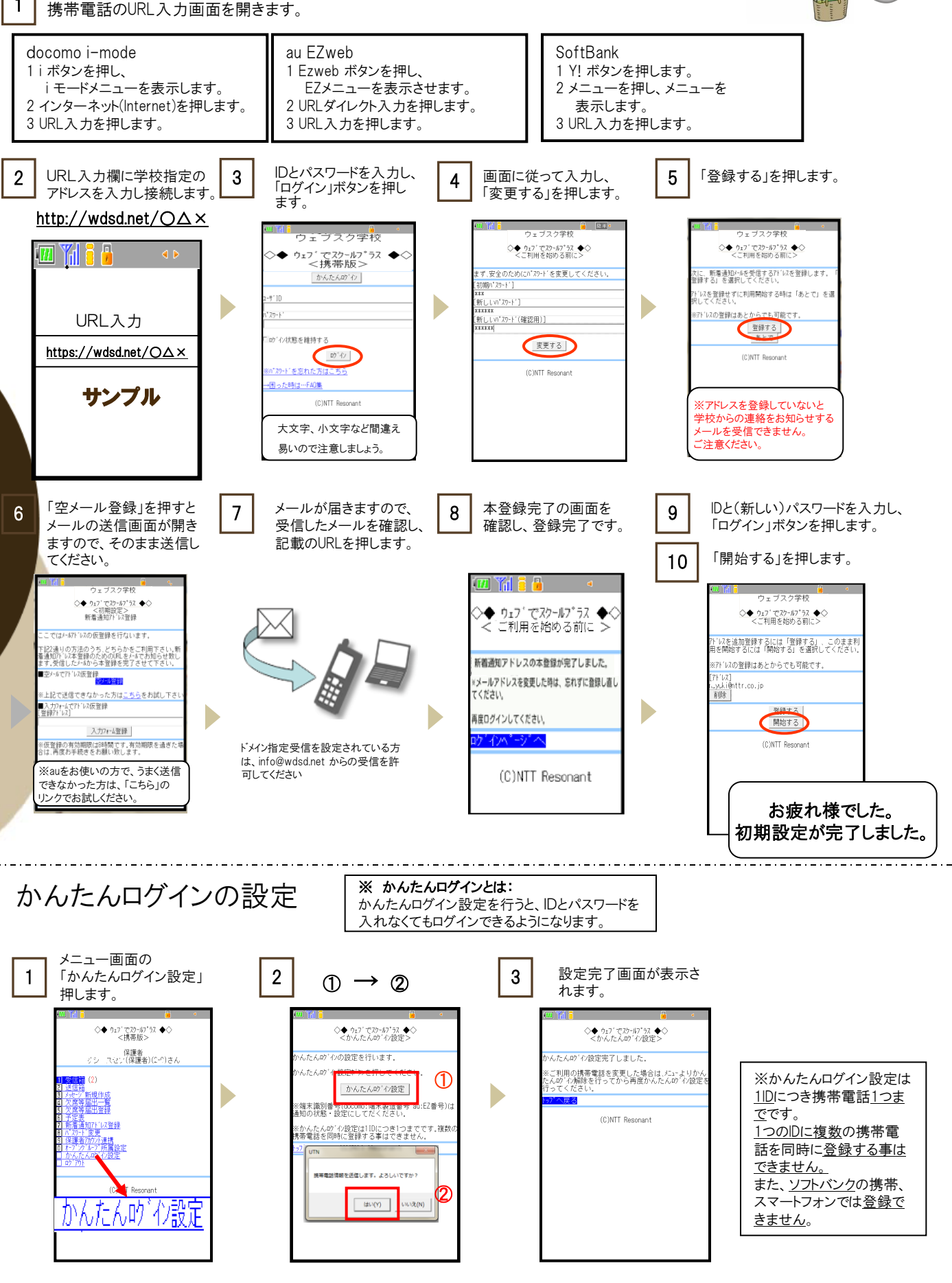

# ※携帯操作に迷ったときは

### ■ ログイン画面が表示されない(サイトにアクセスできない)(携帯)

- ・URL(アドレス)は間違っていませんか?
- ・URL入力欄に正しくURLを入力していますか? (検索窓にURLを入力していませんか?)
- ・各携帯電話会社のフィルタリング(アクセス制限)がかかっていませんか?

・下記の表で〇のフィルタリングサービスであれば、ウェブでスクールプラス/ウェブでお知らせを利用する事ができます。

- また、各種フィルタリングサービスを利用していても、「特定URL許可」設定などを追加・変更することにより、
- アクセスできるようになる場合があります。詳しくは、お使いの携帯電話の販売店(携帯ショップ)等へご相談ください。

| 各社フィルタリング(アクセス制限)設定におけるアクセス可否 |               |               |  |
|-------------------------------|---------------|---------------|--|
| <u>NTTdocomo</u>              | ○ iモードフィルタ    | × キッズiモードフィルタ |  |
| au                            | ○ 特定カテゴリ制限コース | × 接続先限定⊐ース    |  |
| <u>Softbank</u>               | ○ ウェブ利用制限     | × Yahoo!きっず   |  |

#### ■ D・パスワードを入れてもログインができない(携帯)

- ・ ID・パスワードは間違っていませんか?
- ・大文字、小文字、半角文字、全角文字は正確に入力されていますか?
- ・ ID パスワードの自動入力機能により、異なるパスワード等が自動入力されていませんか?
- インターネットオプション設定のSSL、cookieの設定はonに設定されていますか?
   (フルブラウザの場合)

#### <u> 唐帯にメールが届かない</u>

- ・「新着通知アドレス登録」でメールアドレスが正しく登録されていますか? 本登録は完了していますか?
- ・ 登録したアドレスは間違っていませんか?アドレス変更をした際は新しいものに更新されていますか?
- ・携帯電話の電波は正常ですか?※万が一、回線・センターが込み合ってメールが届きにくい状況のときは、自らログインしてメッセージが届いていないか確認してください。
- ・ 新着通知アドレス登録画面に「登録されている新着通知アドレスに送信できませんでした。」と表示されていませんか?
- 迷惑メール設定はされていませんか? ↓下記参照

#### ※空メール登録がうまくいかない(空メールを送信しても、本登録用のメールが送られてこない)場合

迷惑メール対策(URL付メール拒否、PCメール拒否など)を設定されている場合、空メールを送信しても、 メールが届かない場合があります。その場合、下記のアドレス指定受信設定を行ってください。

迷惑メール対策、ドメイン指定設定最新情報は携帯電話各社のホームページをご確認ください。

| <ul> <li>NTTドコモ - imode: 「ドメイン・アドレス受信設定」</li> <li>i モードメニューを表示し、「iMenu]の中に入り、「お客様サポート」を選択します。</li> <li>ご料金・お申込・設定」→「③各種設定(確認・変更・利用)」→「メール設定」<br/>→「②迷惑メール対策設定■詳細設定・解除」と選択します。</li> <li>パスワードを入力し、「決定」を押します。</li> <li>パスワードを入力し、「決定」を選択して「次へ」進みます。</li> <li>受信/拒否設定「ステップ1、2、3」はそのままにして、画面を下へスクロールして下さい。</li> <li>「ステップ4」で個別に受信したいドメインを登録できますので「受信設定」を押して完へです。</li> <li>参照: http://www.nttdocomo.co.jp/info/spam_mail/measure/domain/setting/imode/</li> </ul>                                                                                                    |  |  |
|----------------------------------------------------------------------------------------------------|--|--|
| <u>au - Ezweb: 「指定受信リスト設定」</u> <ol> <li>メール キーを押して「Eメールメニュー」を開きます。</li> <li>画面最下部「0 Eメール設定」→「3 メールフィルター」を選択した後の画面で、「次へ」を押します。</li> <li>暗証番号を入力する画面になりますので、電話ご加入時に登録した暗証番号を入力します。</li> <li>「■個別設定」の「6 指定受信リスト設定」を選択します。</li> <li>アドレス入力欄に info@wdsd.netを指定して[登録]を押してください。</li> <li>★設定確認★画面で、再度[登録]を押して完了です。</li> <li>条昭: http://www.aukddi.com/service/email/support/meiwaku/email.boshi/filter/shitei.jushin/multi/kobetsu.html#mobilephone</li> </ol>                                                                                                    |  |  |
| SoftBank : 「受信許可リスト設定」         1. Y! ボタンを押し、画面最下部「設定・申込」を開きます。         2. 「④メール設定」→「①メール設定(アドレス・迷惑メール等)」を選択します。         3. 4桁の暗証番号を入力して「OK」を選択し次へ進みます。         4. 「迷惑メールブロック設定」→個別に設定の「個別設定」ボタンを選択し「次へ」を押します。         5. 「⑤受信許可・拒否設定」→「許可リストとして設定」を選択して「アドレスリストの編集」を押します。         6. 「個別アドレスの追加」を選択します。         7. 登録アドレス.力欄にinfo@wdsd.netと入力し、設定する単位で「ドメイン(E-mail)」を選択、<br>さらに「このアドレスを有効にする」を選択して「OK」を押してください。         8. 4番操作後の迷惑メールブロック設定画面に戻り、「URLリンク付メール拒否設定」を選択し、<br>「特定URLを含むメールのみ受け取らない」を選択後「OK」を押して完了です。         参照:       http://mb.softbank.jp/mb/support/antispam/settings/indivisual/whiteblack/#sb-3g |  |  |

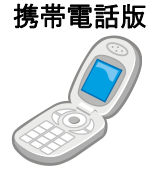

# はじめてマニュアル(スマホ版)

※パソコンからも利用可能です。

スマートフォン版

ご利用を始める前に画面の指示に従い、

初期設定(①初期パスワードの変更 ②新着通知アドレス登録)を行ってください。 ※アドレスを登録していないと学校からの連絡をお知らせするメールを受信できません。ご注意ください。

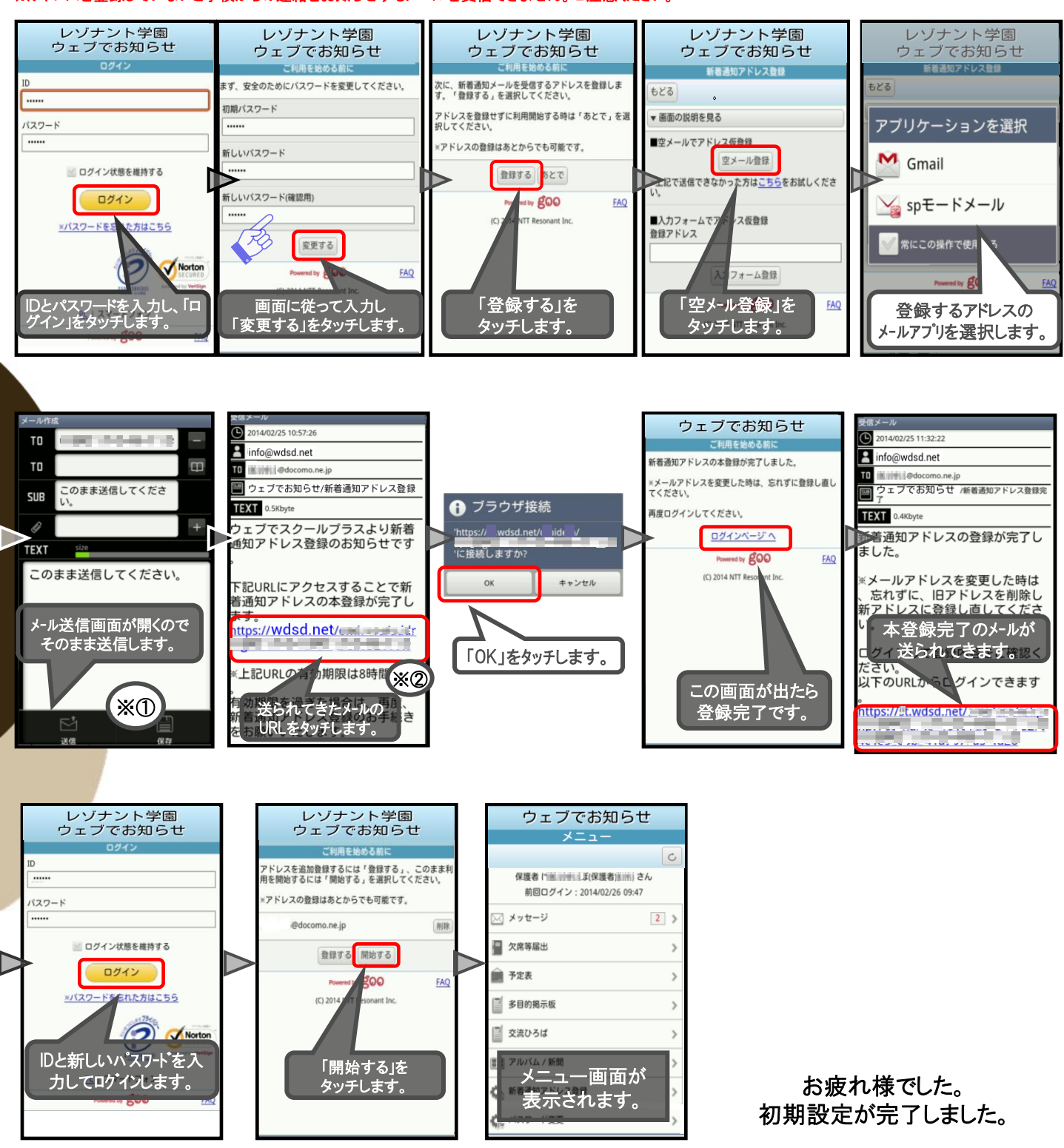

重要:「※①」のあと、「※②」のメールが送られてこない場合は、「info@wdsd.net」のアドレスからのメールを受信できるように設定 を行なってください。設定のしかたは、携帯各社によって異なります。以下のホームページをご参照ください。

NTTドコモ:「ドメイン・アドレス受信設定」

http://www.nttdocomo.co.jp/info/spam\_mail/measure/domain/setting/spmode/

au: 「指定受信リスト設定」

http://www.au.kddi.com/service/email/support/meiwaku/email\_boshi/filter/shitei\_jushin/multi/kobetsu.html ソフトバンク:「受信許可リスト設定」

http://mb.softbank.jp/mb/support/antispam/settings/indivisual/whiteblack/#sb-smartphone\_iphone

## ※スマートフォンの操作で迷ったときは...

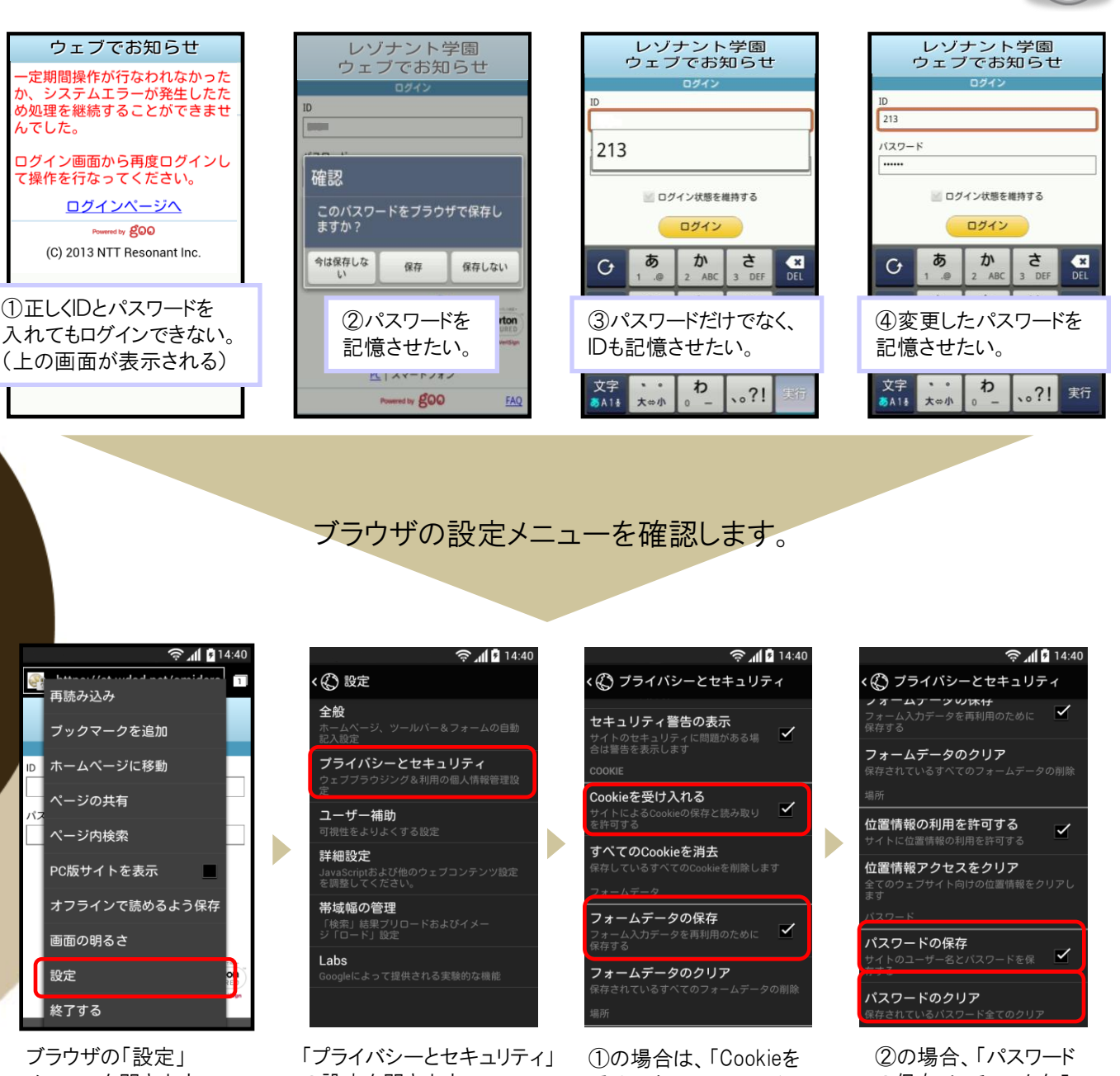

メニューを開きます。

の設定を開きます。

受け入れる」にチェック を入れます。 ③の場合は、「フォーム の保存」にチェックを入 れます。

の保存」にチェックを入 れます。 ④の場合、「パスワード のクリア」をタッチし、変 更したパスワードを記 憶させ直します。 ※パスワードのクリアを 行なうと、保存している 全てのパスワードが消 去されます。ご注意く ださい。

スマートフォン版

### 【重要】

・ブラウザの設定メニューは、スマートフォンのメーカーや機種によって 異なりますのでご注意ください。 (取扱説明書等をご参照ください。)

 ・フォームデータとパスワードを記憶させると、あなたのスマートフォンを 使えば第三者でもログインができるようになります。 設定はご自身の責任で行なってください。

PC

# はじめてマニュアル(パソコン版)

ご利用を始める前に画面の指示に従い、 初期設定(①初期パスワードの変更 ②新着通知アドレス登録)を行ってください。

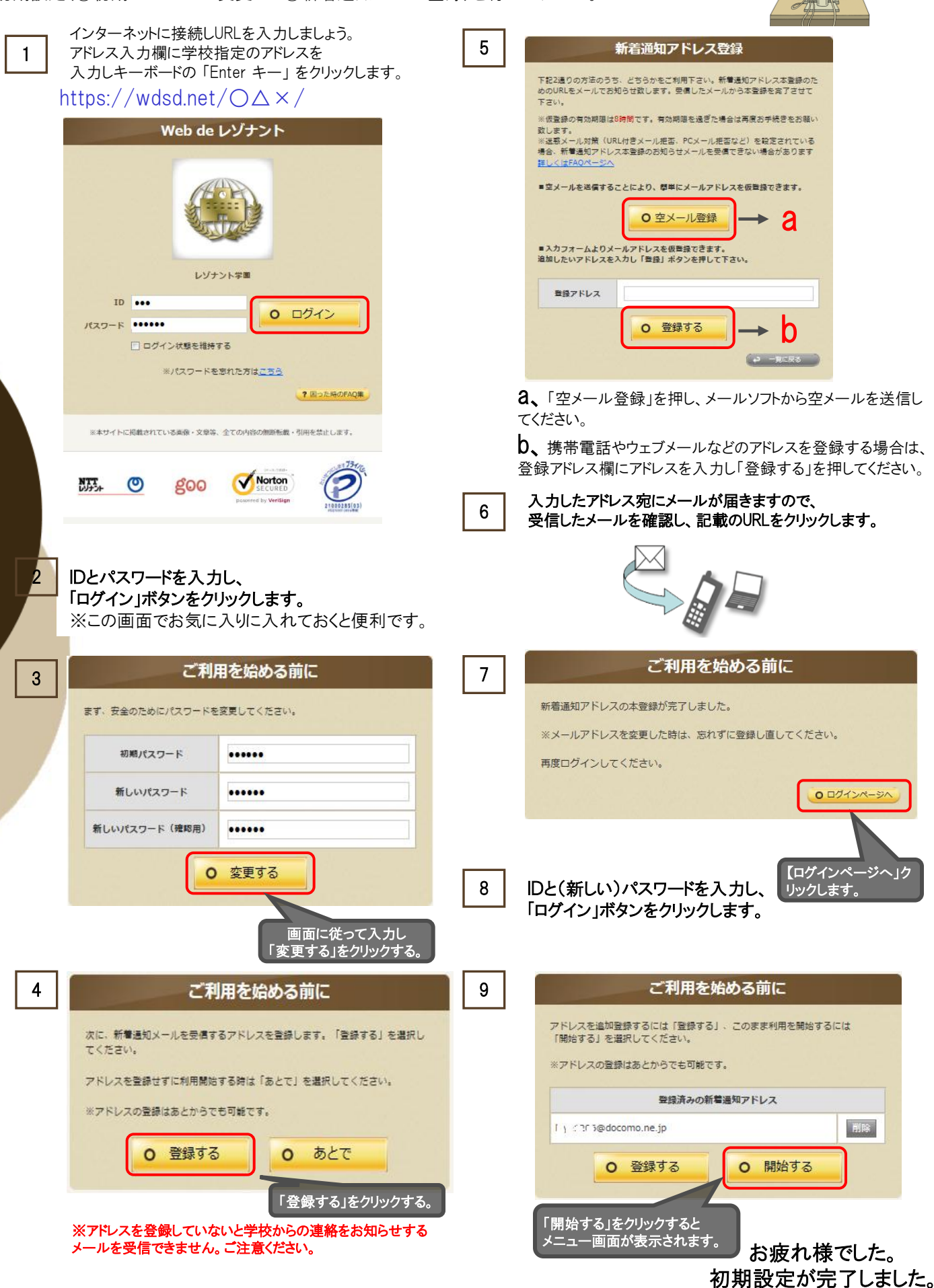

## ※パソコン操作に迷ったときは

### ■ ログイン画面が表示されない (サイトにアクセスできない)(PC)

- ・URL(アドレス)は間違っていませんか?
- ・URL入力欄に正しくURLを入力していますか?
- (検索エンジンの検索窓にURLを入力していませんか?)
- フィルタリングソフトなど高レベルのフィルタリングがかかっていませんか?
- ・ウィルス対策ソフトによって高レベルのセキュリティがかかっていませんか?

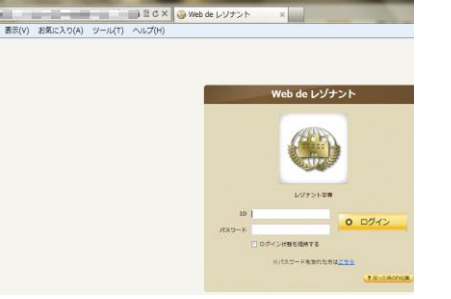

※学校ご利用機能によって トップ画面「メニュー」異なります。

上記に間違いがないことを確認したら、以下の理由が考えられます。

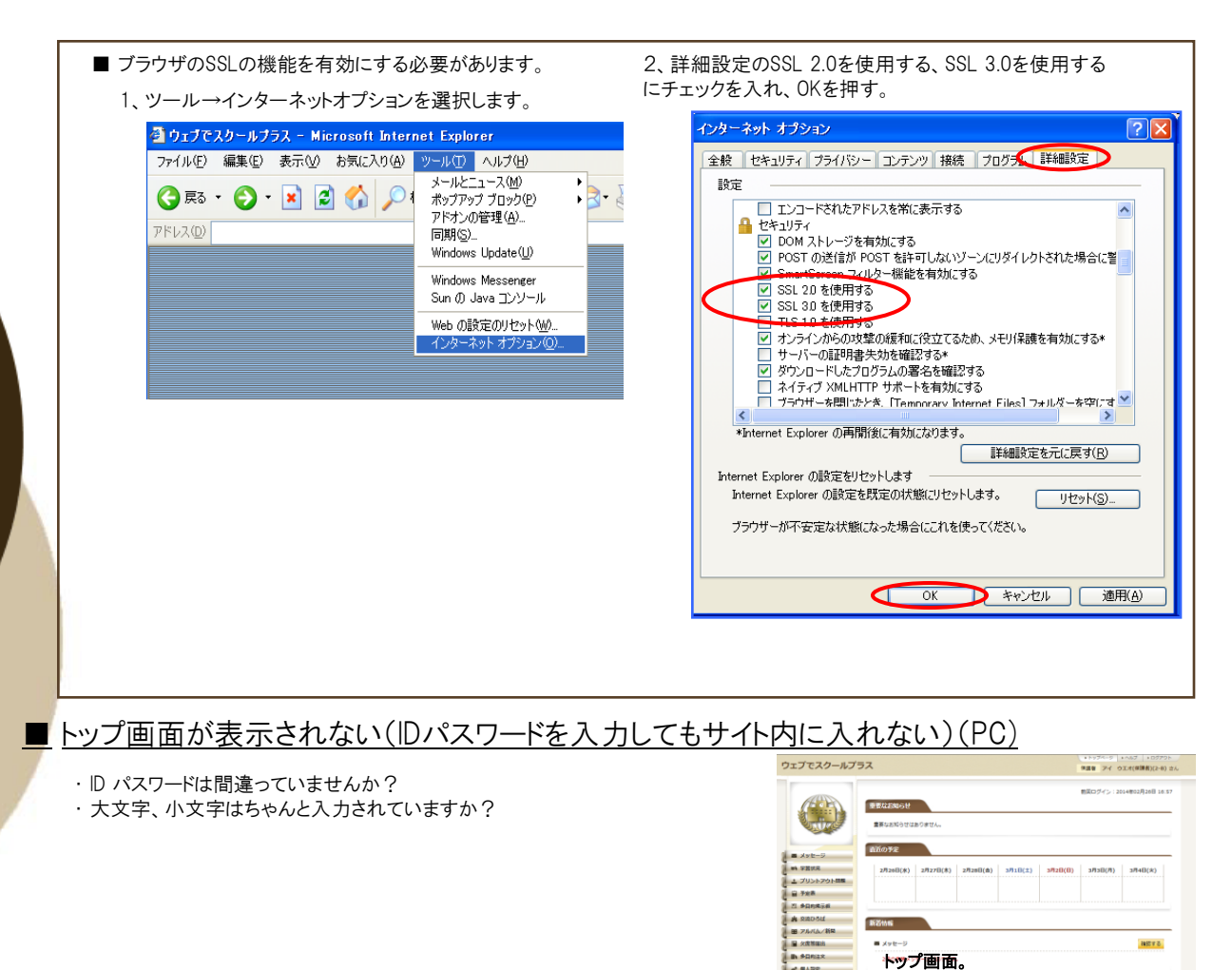

間違いがないことを確認したら、以下の理由が考えられます。

| ■ クッキーをonにする必要があります。                                                                                                    | 2、プライバシーのスライダを中以下へ設定し、OKを押す。                                                                              |
|----------------------------------------------------------------------------------------------------|----------------------------------------------------------------------------------------------------|
| 1、ツール→インターネットオプションを選択します。<br>叠 ウェブでスクールナラス - Microsoft Internet Explorer                                                                                                    | インターネット オブション ? ×<br>全般 セキュリテ(フライバシー・ファンツ 接続 フログラム 詳細設定<br>設定                                             |
| ファイル(E) 編集(E) 表示(V) お気に入り(A)       ツール(T) ヘルブ(E)         ③ 戻る ・ ③ ・ 図       ② (A)       シールとニュース(M)         アドレス(D)       ・       ・         アドレス(D)       ・       ・         Windows Update (U)       Windows Kessenger         Sun の Java コンソール       ・         Web の設定のリセット(W)       インターネット オブジョン(D). |                                                                                                    |
| <ul> <li>※上記を試してもアクセスできない場合、下記をお試し下さい</li> <li>ウィルス対策ソフトのセキュリティレベルを下げます。</li> </ul>                                                                                                    | antrivate  inPrivate フィルターで使用するデータを収集しない(2)  inPrivate ブラウズを開始したら、ツール バーと拡張機能を  無効化する(2)  OK キャンセル  適用(ム) |

PC